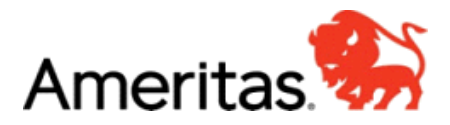

## PRINT MEMBER ID CARD

## www.Ameritas.com

- Top right corner, click link, "Account Access"
- Click top grey bar for "Dental/Vision/Hearing"
- Click first option, "Secure Member Account"
- Click "Register Now"
- Continue to move through steps to register their account <u>(it will ask for a member ID number</u> which is their social security number)
- Once registration is complete, it will take you to the member Home Page
- On the member home page, click the side bar option, "Quick Link"
- Click "Print ID Card"